# Tutoriel Demande d'aide CUMA sur MDNA , à compter du 01/02/2025 - Appel à projets Collectifs 2024/2025 V3

Lors de votre première connexion, si votre compte MDNA n'est pas déjà créé, celle-ci sera nécessaire avant de pouvoir avoir accès à vos dossiers ou à la création d'un nouveau dossier. Attention, chaque compte correspond à un seul bénéficiaire.

Pour toutes ces opérations, vous pouvez contacter le SRU (Service relation aux usagers) au 05 49 38 49 38.

| DOSSIER N°31715810 1                                                                                                    | $\times$                                                                                                 |
|----------------------------------------------------------------------------------------------------|----------------------------------------------------------------------------------------------------|
| Demande d'aide<br>FEADER - Investissements collectifs 2024                                                                                                    |                                                                                                    |
| 1 Pré-requis       2 Demandeur       3 Projet       4 Plan de financement       5 Indicateurs       6 Engagements et attestations       7 Coordonnées bancaires                                                                                                    |                                                                                                    |
| Version technique du formulaire : VAV02                                                                                                    | Premier écran de saisie de la<br>demande d'aide : il est conseillé de<br>bien noter le numéro de dossier |
| 1. Renseignement de votre demande 2. Ajout des documents justificatifs 3. Envoi de votre demande. Toutes ces étapes sont réalisées depuis cette plateforme Une attestation de dépôt vous sera adressée par mail après l'envoi de votre demande pour vous confirmer la bonne réception par nos services.                                                                                                    |                                                                                                    |
| <ul> <li>Le depot d'une demande ne vaut pas acceptation, vous serez informe(e) par mail de la suite donnée à votre demande. Des informations complementaires pourront vous etre demandees par nos services.</li> <li>V Informations sur l'utilisation de vos données personnelles</li> </ul>                                                                                                    |                                                                                                    |
| Les informations recueillies à partir de ce formulaire font l'objet d'un traitement informatique destiné à la gestion de cette Aide :<br>- Responsable du traitement : Direction de l'Agriculture, des industries agroalimentaires et de la pêche.<br>- Pour la ou les finalité(s) suivante(s) : Gestion des aides relatives au Fonds Européen pour l'Agriculture et le Développement Rural (FEADER), autorisant le traitement des données à des fins statistiques et publication.<br>Les destinataires des données sont la Région Nouvelle-Aquitaine, l'Agence de Service et de Paiement et nos partenaires régionaux (Chambres d'agriculture, Agences de l'eau, Départements).<br>- Conformément à la loi "informatique et libertés" du 6 janvier 1978 modifiée, vous disposez d'un droit d'accès et de rectification aux informations qui vous concernent.<br>- Vous pouvez accéder aux informations vous concernant en vous adressant au correspondant informatique et libertés : dpo@nouvelle-aquitaine.fr |                                                                                                    |
| > Cadre réservé à l'administration                                                                                                    |                                                                                                    |
| EXPORTER EN PDF                                                                                                    | ·                                                                                                    |

Les champs identifiés par un \* sont

#### ✓ Structure qui dépose la demande

Vous êtes

Structure avec SIRET O Particulier ou structure sans SIRET

La Région vous simplifie la vie en se procurant directement les informations et les documents administratifs avec le service APS de l'Etat.

| SIRET*                     | 84933654000 | 018            | En cours d'immatriculation ou droit d'opposition auprès de | e l'INSEE |
|----------------------------|-------------|----------------|------------------------------------------------------------|-----------|
| N° PACAGE                  |             |                |                                                            |           |
| Dénomination courte        | COOPERATIV  | E D'UTILISATI  | DN DE MATERIEL AGRICOLE DE L'UNION                         |           |
| Sigle                      | COOPERATIV  | E D'UTILISATIO | DN DE MATERIEL AGRICOLE DE L'UNION =                       |           |
| Catégorie juridique        | Niveau I*   | 9              | Groupement de droit privé                                  | ×         |
|                            | Niveau II*  | 99             | Autre personne morale de droit privé                       | ×         |
|                            | Niveau III* | 9900           | Autre personne morale de droit privé                       | ×         |
| Code NAF*                  | 33.12Z      | Réparation     | de machines et équipements mécaniques                      |           |
| Capital social             | 50          |                |                                                            |           |
| Date de création           | 27/02/2019  |                |                                                            |           |
| Tranche d'effectif salarié |             |                |                                                            |           |
| CA                         |             |                |                                                            |           |

obligatoires

✓ Représentant légal

| PP - LAFON CHRISTINE (SECRETAIRE)      |                   |           |            |  |  |  |  |  |
|----------------------------------------|-------------------|-----------|------------|--|--|--|--|--|
| Personne physique      Personne morale |                   |           |            |  |  |  |  |  |
| Civilité*                              | Madame O Monsieur |           |            |  |  |  |  |  |
| Nom*                                   | LAFON             | Prénom*   | CHRISTINE  |  |  |  |  |  |
|                                        |                   | Fonction* | SECRETAIRE |  |  |  |  |  |

Si vous avez fait la création de votre compte, le numéro de SIRET et les informations suivantes se rempliront automatiquement

Sinon saisissez le siret de votre CUMA puis cliquer sur « rechercher » **les champs se remplissent automatiquement,** Si votre CUMA n'est pas encore sirétisée, cochez en cours d'immatriculation. **Vous aurez** également une attestation à compléter et à joindre dans la partie pièces justificatives.

.

|                   | Ϋ́                |         |           |
|-------------------|-------------------|---------|-----------|
| DOSSIER SUIVI PAR |                   |         |           |
| Civilité*         | Madame O Monsieur |         |           |
| Nom*              | guignes           | Prénom* | alexandra |
| Fonction          |                   |         |           |
| Courriel*         | i@gmail.com       |         |           |
| Téléphone fixe    |                   | Mobile* |           |
|                   |                   |         |           |

#### ✓ Structure qui bénéficie du paiement

Qui bénéficie du paiement?\*

Si vous ne savez pas qui doit bénéficier du paiement, choisissez "La structure qui bénéficie de l'aide"

La structure qui bénéficie de l'aide O Une autre structure

#### ✓ Informations complémentaires

```
L'entreprise appartient-elle à un groupe ?*

Oui 
Non

Le bénéficiaire de l'aide est-il exploitant agricole ?*
Oui 
Non

Saisissez Non car le bénéficiaire est la CUMA et pas un exploitant agricole
```

### ✓ Porteur(s) partenaire(s)

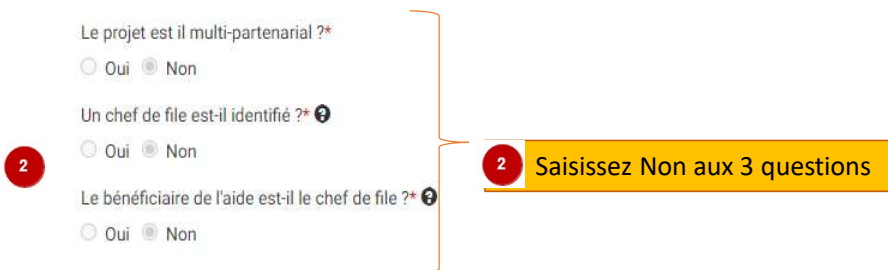

> Cadre réservé à l'administration

Consignation of the second second

| DOSSIER                                                                                                    | N°34620210 ×                                                                                                    |
|----------------------------------------------------------------------------------------------------|----------------------------------------------------------------------------------------------------|
| 1       Pré-requis       2       Demandeur       3       Projet       4       Plan de financement       5       Indicateurs       6       Er         • Description       Intitulé du projet :*       1               | <ul> <li>Indiquez le titre du projet parmi les 6 choix figurant sur le dernier tableau annexe 4 de l'appel à projets. Exemple : « 3) Matériels adaptés à l'agriculture de Montagne ».</li> <li>Attention, ce choix devra être cohérent avec le fichier des dépenses prévisionnelles.xls, fichier à rattacher dans les pièces justificatives. Si le projet concerne la transition agroécologique en Elevage et en Productions végétales, choisissez celui qui est majoritaire en terme financier.</li> </ul> |
| Le dossier répond-il à un appel à projets ?* O Oui O Non Présentation du projet (objet, objectifs, résultats attendus, en quoi le projet correspond aux objectifs du dispositif etc.                                 | <ul> <li>A ce stade, il convient de définir plus précisément votre projet en faisant figurer certaines<br/>informations obligatoires, comme suit :<br/>Taille de l'entreprise (Par exemple, type de CUMA, situation géographique, nombre d'<br/>adhérents, budget comptable éventuel), nouveaux engagements à venir, etc</li> </ul>                                                                                                    |
| <ul> <li>Le lieu où se déroule le projet est différent de l'adresse du porteur :*</li> <li>Oui O Non</li> <li>ADHERENTS EXPLOITANTS</li> <li>Nombre d'adhérents exploitants agricoles de la coopérative:*</li> </ul> | 3 Si les matériels sont le plus souvent stockés à une adresse différente que celle du siège social de la CUMA, merci de cocher OUI et d'indiquer cette autre adresse. Il est possible également d'indiquer que les matériels sont stockés chez les différents adhérents prenant part au projet en répondant à une question en ce sens un peu plus loin dans le formulaire MDNA                                                                                                    |
| Le projet comporte combien de matériels différents ? (Hors options pick bottes ou pince balles)*                                                                                                    | 4 Il s'agit bien ici d'indiquer le nombre total d'adhérents de la CUMA tandis que pour ce<br>qui concerne le nombre d' adhérents au projet, celui-ci est à compléter via le fichier<br>dédié « 241114_Annexe_DepensesPrevisionnelles_V1.0 » qui est à raccrocher à l'onglet<br>pièces justificatives                                                                                                    |
| Tableau de répartition des adhérents au projet         Veuillez compléter le tableau type disponible sur le site Europe en Nouvelle Aquitaine et le rajouter en pièce jointe.         Matériel(s)                    | 5 Reprendre le libellé du matériel tel que l'annexe<br>numéro 3 et se servir du bouton<br>pour saisir tous les matériels du projet ligne par ligne                                                                                                    |

#### ✓ Précisions sur votre projet : Investissements collectifs

J'autorise à ce que les données figurant sur le présent formulaire puissent être communiquées aux destinataires suivants : la Région Nouvelle-Aquitaine, l'Agence de Services et Paiement et nos partenaires régionaux (Chambres d'agriculture, FRCUMA de la Nouvelle-Aquitaine, Départements).

🗌 Oui

Nombre de salariés au sein de la CUMA en équivalent temps plein avant projet \* 9

Nombre de salariés au sein de la CUMA en équivalent temps plein après projet .\* 🕄

Matériel stocké sur les exploitations agricoles des participants au projet : \* O Oui O Non

Le siège social du demandeur est-il situé en zone de montagne ?\* O Oui O Non

Précisez dans quelle proportion votre projet inclut un mode de production en agriculture biologique : \* O Projet 100% bio O Projet Bio majoritaire O Sans objet

La production majoritaire est déterminée en fonction de la majorité des parts sociales des adhérents au projet.

#### Indicateurs régionaux

Votre projet inclut-il un atelier certifié AB ou en conversion ; pour les organismes d'accompagnement des agriculteurs, votre projet concerne-t-il majoritairement le mode de production en Agriculture Biologique ?\*

○ Oui ○ Non ○ Sans objet

Précisez si votre projet contribue à produire ou développer des protéines végétales \*

○ Oui ○ Non ○ Sans objet

L'exploitation est-elle certifiée Haute Valeur Environnementale (certification de niveau 3) ?\* 🕄

🔘 Oui, exploitation certifiée HVE 🔘 En cours - en projet de certification 🔘 Non, exploitation non certifiée 🔘 Sans objet

L'exploitation bénéficie-t-elle de l'Eco-régime de niveau supérieur ou spécifique à l'agriculture biologique au titre du 1er pilier de la PAC ?\* 9

○ Oui ○ En cours - en projet ○ Non ○ Sans objet

En relation avec l'adresse du projet demandée précédemment

Pour la question suivante concernant l'éventuelle zone montagne, il faut répondre selon le classement ICHN (Indemnité compensatoire de handicaps naturels)

3 En fonction des adhérents au projet qui sont concernés par l'agriculture biologique et la bonification éventuelle de 10%

4 Répondre obligatoirement à l'ensemble de ces indicateurs communs à tous les dispositifs PCAE, estimés sur la base de la majorité des parts sociales des adhérents au projet

Étes-vous un Jeune Adriculteur ou votre exploitation comporte-t-elle au moins un Jeune Adriculteur (18-40 ans révolus - bénéficiaire D.IA ou DN.IA) 🕫 🔒

#### ✓ Indicateurs régionaux agricoles

Production(s) présente(s) ou prévue(s) sur l'exploitation : \*

Elevage Végétal Toutes filières végétales et animales

#### Critères de sélection

#### Le renouvellement des générations

- O Projet de 2 à 7 adhérents: au moins 1 agriculteur nouvellement installé participant au projet (5 points)
- O Projet de 8 à 11 adhérents: au moins 2 agriculteurs nouvellement installés participant au projet (5 points)
- O Projet de plus de 12 adhérents: au moins 3 agriculteurs nouvellement installés participant au projet (5 points)
- O Projet de 8 à 11 adhérents: 1 agriculteur nouvellement installé participant au projet (3 points)
- O Projet de plus de 12 adhérents: au moins 2 agriculteurs nouvellement installés participant au projet (3 points)
- O Non concerné

Cochez les critères de sélection en lien avec le projet. Si vous vous êtes trompé vous devez utiliser la coche « non concerné » pour corriger ou bien cocher votre nouveau choix

La transition agro écologique, l'adaptation au changement climatique, la réduction des émissions des gaz à effet de serre et, les effets positifs de l'Agriculture sur l'environnement et le paysage relatif aux productions végétales et animales et à l'agriculture en zone de montagne 🥹

- O 100% exploitations certifiées ou en conversion agri. bio ou certifiées HVE (6 points)
- O Au moins 50% exploitations certifiées ou en conversion agri. bio (6 points)
- O Au moins 70% exploitations certifiées ou en conversion agri. bio ou certifiées en HVE (4 points)
- O Au moins 40% exploitations certifiées ou en conversion agri. bio (4 points)
- O Au moins 50% exploitations membres GIEE (4 points)
- O Mini 50% exploitations ont au moins un membre justifiant formation à l'agroécologie depuis de 3 ans à la date du dépôt de demande d'aide (4 points)
- O Mini 50% exploitations ont réalisé un bilan carbone de l'exploitation par méthode certifiée niveau 2 (comprenant élaboration plan d'action) (4 points)
- O Non concerné

#### La réduction de la pénibilité du travail sur les exploitations agricoles et leur compétitivité

- O Présence ou création au moins 1/2 ETP salarié agricole dans CUMA ou facturé par groupement employeur (3 points)
- O Nouvelle CUMA moins de 3 ans à compter de demande d'aide (2 points)
- O Nouv adh CUMA ou Inter CUMA : 1 à 5 adh = 1 nouv adh OU 6 à 8 adh = 2 nouv adh OU 9 à 11 adh = 3 nouv adh OU + de 12 adh = 4 nouv adh (2 points)
- O Non concerné

#### La diversification des revenus de l'exploitation, réorientation ou la reconversion de production agricole correspondant à une stratégie de filière

- O 100% agri du projet ont contractualisé (contrat de vente ou adhésion) avec une structure commercialisation relatif à l'objectif du projet (4 points)
- O Mini 50% exploitations engagées dans processus d'arrachage au 3 hectares en vigne pour autres productions agricoles motivant le projet (6 points)

#### O Non concerné

#### Seuil de sélection : 3 points

| Total | points | sollicité | :* |
|-------|--------|-----------|----|
|       |        |           |    |

 Additionnez les points et reportez obligatoirement le total dans cette zone

#### ✓ ALTER'NA

Avez-vous sollicité ou comptez-vous solliciter un prêt Alter'NA pour financer les investissements présentés dans le cadre de cet appel à projets ?\*

O Oui O Non

La Région Nouvelle-Aquitaine vérifiera si un prêt aura été octroyé. Si le plan de financement n'est pas conforme (sur-financement ou taux d'aide dépassé), la subvention pourra être pour tout ou partie réduite et/ou récupérée.

Je m'engage à signaler au service instructeur de la Région Nouvelle Aquitaine l'obtention d'un prêt Alter'NA. \*

🗆 Oui

#### ✓ FRANCE RELANCE

Avez-vous déposé en lien avec le présent projet, une demande d'aide sur un des dispositifs de France Relance ou équivalent identifié en particulier dans le lien internet ci-dessous ?\*

○ Oui ○ Non

#### https://www.franceagrimer.fr/Accompagner/Plan-de-relance

2

Il est rappelé que les CUMA ne doivent pas demander sur cet appel à projets les mêmes investissements si déjà déposés sur un des dispositifs de FranceAgrimer, sauf s'ils ont reçu un courrier de rejet de la part de FranceAgrimer à ce propos entre temps.

Les services de la Région réaliseront des vérifications à chaque étape de la vie du dossier. En cas de doublon identifié (double financement ou susceptible d'avoir un double financement), l'investissement concerné sera automatiquement exclu du dossier de demande PCAE CUMA et ne pourra pas faire l'objet d'une aide FEADER dans le cadre du présent Appel à projets.

## ✓ Calendrier du projet

Début de la période prévisionnelle du projet (exécution financière, première signature de devis):\* 9

Fin de la période prévisionnelle du projet (exécution financière, date dernier paiement):\* •

> Cadre réservé à l'administration

<sup>2</sup> Il s'agit ici du calendrier prévisionnel du projet qui sera ensuite à adapter par rapport au calendrier fixé dans la décision juridique d'octroi d'aides publiques si elles vous sont attribuées

## Demande d'aide

FEADER - Investissements collectifs

| <u>e du projet</u> . 1) chaine de mecanisation et adries materiels agricoles                                                                                                    | Complétez le tableau ci-après des dépenses                                                                                                    |                                              |
|----------------------------------------------------------------------------------------------------|----------------------------------------------------------------------------------------------------|----------------------------------------------|
| Pré-requis 2 Demandeur 3 Projet 4 Plan de financement 5 Indicateurs 6 Engagements et attestations issu                                                                                                    | visionnelles en reprenant les libellés des mai<br>is de l'annexe 3 de l'appel à projets, repris da                                                                                                    | tériels<br>ans                               |
| enses prévisionnelles ①   gime TVA pour les dépenses liées à ce projet :* ①   Assujetti (H.T.) ○   Non assujetti (T.T.C.) L'ai   s valeurs de ce tableau doivent correspondre aux valeurs de la synthèse présentes dans le fichier Excel que vous avez renseigné. tab   Dépenses prévisionnelles jau                                                                                 | <u>nexe des dépenses prévisionnelles.xls</u> compl<br>ointe en pièce justificative obligatoire.<br>de sur le diagnostic RSO n'est pas à inclure da<br>leau car c'est le service instructeur qui le rajo<br>vu de la complétude des cases à cocher (coul<br>ne) de l'annexe excel_2_synthèse de <u>l'annex</u> | étée<br>ans ce<br>outera<br>leur<br><u>e</u> |
| Dépenses *                                                                                                    | <u>visée</u>                                                                                                    |                                              |
| Matériels/équipements Att                                                                                                    | ention cette aide supplémentaire RSO de 195                                                                                                    | 5€                                           |
|                                                                                                    | st pas à demander si par ailleurs vous l'avez                                                                                                    |                                              |
| Tracteur (valeur OCS issue annexe saisie des dépenses) limitation à 50% du projet faite par le service instructeur                                                                                                    | nandéa dans un autra sadra . La CLINA n'u a                                                                                                    | drait                                        |
| Tracteur (valeur OCS issue annexe saisie des dépenses) limitation à 50% du projet faite par le service instructeur       n'e         Andaineur soleil (valeur OCS issue annexe saisie des dépenses)       der                                                                                                    | nandée dans un autre cadre. La CUMA n'y a<br>une fois au cours de la programmation 2023.                                                                                                    | droit<br>2027                                |
| Tracteur (valeur OCS issue annexe saisie des dépenses) limitation à 50% du projet faite par le service instructeur       n e         Andaineur soleil (valeur OCS issue annexe saisie des dépenses)       der         Presse balles rondes fixe (valeur OCS issue annexe saisie des dépenses)       der                                                                              | nandée dans un autre cadre. La CUMA n'y a<br>une fois au cours de la programmation 2023-                                                                                                    | droit<br>·2027                               |
| Tracteur (valeur OCS issue annexe saisie des dépenses) limitation à 50% du projet faite par le service instructeur       n'é         Andaineur soleil (valeur OCS issue annexe saisie des dépenses)       der         Presse balles rondes fixe (valeur OCS issue annexe saisie des dépenses)       der         Dépenses immatérielles (études, conseil, diagnostics,)       der     | nandée dans un autre cadre. La CUMA n'y a<br>une fois au cours de la programmation 2023-<br>0.00                                                                                                    | droit<br>•2027                               |
| Tracteur (valeur OCS issue annexe saisie des dépenses) limitation à 50% du projet faite par le service instructeur       n'e         Andaineur soleil (valeur OCS issue annexe saisie des dépenses)       der         Presse balles rondes fixe (valeur OCS issue annexe saisie des dépenses)       der         Dépenses immatérielles (études, conseil, diagnostics,)       Travaux | nandée dans un autre cadre. La CUMA n'y a<br>une fois au cours de la programmation 2023-<br>0.00                                                                                                    | droit<br>-2027<br>0.00                       |

|                                                                                                    | DOSSIER N°314                             | 31454410 Complétez le Tableau des Ressources (Plan o<br>financement) en distinguant |                                                                                                    |                                           |                            |  |
|----------------------------------------------------------------------------------------------------|-------------------------------------------|-------------------------------------------------------------------------------------|----------------------------------------------------------------------------------------------------|-------------------------------------------|----------------------------|--|
| sources prévisionnelles<br>avers le tableau des ressources, le porteur de projet doit déclarer aussi bien les subventions qu'il sollicite au titre de la<br>senté. De même, si le porteur de projet envisage de solliciter d'autres aides auprès d'autres organismes publics (colle<br>Tableau des ressources<br>O Autofinancement p |                                           | ente demande d'aide FE<br>s territoriales et autres)<br>® Autofinancement pr        | Région,<br>Département, si concerné,<br>et FEADER<br>sur la base du montant total couts raisonnables du<br>fichier de dépenses prévisionelles.xls <u>. Il n'est pas</u><br><u>nécessaire à ce stade de calculer les éventuels</u><br>plafonds liés à un projet comportant un tracteur ou |                                           |                            |  |
|                                                                                                    | Financement *                             |                                                                                     | un dossier dépassant le plafone<br>le service instructeur s'en charge                                                                                                    | <u>d annuel des 🔅<br/>gera </u> au vu des | <u>300 000€,</u><br>autres |  |
| Financements publics                                                                                                    |                                           |                                                                                     | dossiers dont il a connaissance                                                                                                    |                                           |                            |  |
| Région                                                                                                    |                                           | Nouvelle-Aquitaine                                                                  |                                                                                                    | 2 10 206.00                               | 40.00                      |  |
| Fonds Européens                                                                                                    |                                           | FEADER                                                                              |                                                                                                    | 15 309.00                                 | 60.00                      |  |
|                                                                                                    |                                           | Sous-tota                                                                           | I financements publics (hors autofinancement)                                                                                                    | 25 515.00                                 | 15.00                      |  |
| Autofinancement public                                                                                                    |                                           |                                                                                     |                                                                                                    |                                           |                            |  |
| Autofinancement public                                                                                                    | 2 Vous devez saisir le montant de la      |                                                                                     |                                                                                                    | 0.00                                      | 0.00                       |  |
|                                                                                                    | subvention attendue pour que le           |                                                                                     | Total financements publics                                                                                                    | 25 515.00                                 | 15.00                      |  |
| Financements privés                                                                                                    | pourcentage se calcule                    |                                                                                     |                                                                                                    |                                           |                            |  |
|                                                                                                    | automatiquement. Si votre calcul est bon, | Sous-tot                                                                            | tal financements privés (hors-autofinancement)                                                                                                    | 0.00                                      | 0.00                       |  |
| Autofinancement privé                                                                                                    | le taux d'aide attendu sur le dossier se  |                                                                                     |                                                                                                    |                                           |                            |  |
| Autofinancement privé                                                                                                    |                                           |                                                                                     |                                                                                                    | 144 585.00                                | 85                         |  |
|                                                                                                    |                                           |                                                                                     | Total financements privés                                                                                                    | 144 585.00                                | 85.00                      |  |
|                                                                                                    |                                           |                                                                                     | Total                                                                                                    | 170 100.00                                |                            |  |

A cause draws statement of other constants of

| Add/maconemer privi     Add/maconemer privi     Add/maconemer privi     Add/maconemer privi     Add/maconemer privi     Add/maconemer privi     Add/maconemer privi     Total     Add/maconemer privi     Total     Add/maconemer privi     Add/maconemer privi     Add/macon                                    |                                                                                         |                                                                                                    | DUSSIER N                                                                                                    |                                                                                                    |                                                                                                    |                                                                                                    |
|----------------------------------------------------------------------------------------------------|-----------------------------------------------------------------------------------------|----------------------------------------------------------------------------------------------------|----------------------------------------------------------------------------------------------------|----------------------------------------------------------------------------------------------------|----------------------------------------------------------------------------------------------------|----------------------------------------------------------------------------------------------------|
| 1       Audinancement priet       000       000         1       Audinancements priet       000       000         1       000       000       000         1       000       000       000         1       000       000       000         1       000       000       000         1       000       000       000         1       000       000       000         1       000       000       000         0       000       000       000       000         0       000       000       000       000       000       000       000       000       000       000       000       000       000       000       000       000       000       000       000       000       000       000       000       000       000       000       000       000       000       000       000       000       000       000       000       000       000       000       000       000       000       000       000       000       000       000       000       000       000       000       000       000       000       000                                                                                                    | 4 Auto                                                                                  | tofinancement privé                                                                                                    |                                                                                                    |                                                                                                    |                                                                                                    |                                                                                                    |
| Total financements prives       0.00       100.00         Total       0.00       100.00         Total       0.00       100.00         Total       0.00       100.00         Total       0.00       100.00         Total       0.00       100.00         Total       0.00       100.00         Total       0.00       100.00         Total       0.00       0.00         Total       0.00       0.00 <td>4.1 Aut</td> <td>tofinancement privé</td> <td></td> <td></td> <td>0.00</td> <td>0.00</td>                                                                                                    | 4.1 Aut                                                                                 | tofinancement privé                                                                                                    |                                                                                                    |                                                                                                    | 0.00                                                                                                    | 0.00                                                                                                    |
| trait       0.00         trait aide publique attendue       Image: Comparison of the State attendue puis cliquer sur le bout         ux d'aide attendue puis cliquer sur le bout       Image: Comparison of the State attendue puis cliquer sur le bout         15%       0%       0.25%       0.00%       0.25%       0.00%       0.25%       0.00%       0.00%       0.00%       0.00%       0.00%       0.00%       0.00%       0.00%       0.00%       0.00%       0.00%       0.00%       0.00%       0.00%       0.00%       0.00%       0.00%       0.00%       0.00%       0.00%       0.00%       0.00%       0.00%       0.00%       0.00%       0.00%       0.00%       0.00%       0.00%       0.00%       0.00%       0.00%       0.00%       0.00%       0.00%       0.00%       0.00%       0.00%       0.00%       0.00%       0.00%       0.00%       0.00%       0.00%       0.00%       0.00%       0.00%       0.00%       0.00%       0.00%       0.00%       0.00%       0.00%       0.00%       0.00%       0.00%       0.00%       0.00%       0.00%       0.00%       0.00%       0.00%       0.00%       0.00%       0.00%       0.00%       0.00%       0.00%       0.00%       0.00%       0.00%       0.00%                                                                                                    |                                                                                         |                                                                                                    |                                                                                                    | Total financements priv                                                                                                    | és 0.00                                                                                                    | 100.00                                                                                                    |
| tant alde publique attendue<br>ax diada attendue pour ce projet (m \$).*<br>(x) 0 x 0, 0 x 0, 0 x                       |                                                                                         |                                                                                                    |                                                                                                    | Tot                                                                                                    | tal 0.00                                                                                                    |                                                                                                    |
| tatan tade publique attendue<br>ax d'ad ettendu pour ce projet (en %);*<br>150, 200, 205, 305, 40%<br>statut aide publique attendue<br>recuperer Info;<br>e dispositions réglementaires<br>e vous sounis aux obligations de la commande publique ?*<br>Qui Non<br>No Sais pas<br>aillez télécharger le fichier compressé ci-dessous, le décompresser, compléter les 2 annexes et les ajouter dans les pièces pointes au dossier :<br>texes Formulaire du respect de la commande publique et Clesvous sounis aux règles de la commande publique (ZIP)<br>aillez télécharger le fichier compressé ci-dessous, le décompresser, compléter les 2 annexes et les ajouter dans les pièces pointes au dossier :<br>texes formulaire du respect de la commande publique et Clesvous sounis aux règles de la commande publique (ZIP)<br>aillez télécharger le fichier compressé ci-dessous, le décompresser, compléter les 2 annexes et les ajouter dans les pièces pointes au dossier :<br>texes formulaire du respect de la commande publique et Clesvous sounis aux règles de la commande publique (ZIP)<br>aillez télécharger le fichier compressé ci-dessous, le décompresser, compléter les 2 annexes et les ajouter dans les pièces par la règlementation .*<br>exest formulaire du respect de la commande publique et Clesvous sounis aux règles de la commande publique (ZIP)<br>aillez télécharger le fichier compresse dais le cadre de lopération conformément aux obligations de publicité prévues par la règlementation .*<br>ex informations stalies sont automatiquement euregistiées longue vous passez à la page suivante.<br>Les informations stalies sont automatiquement euregistiées longue vous passez à la page suivante.<br>Vous diverer remaigner tous les charges obligatoires, marqués d'un astérique ( <sup>1</sup> ), pour passe à la page suivante.<br>Inférieures ou égales à 50 0000Ce, le<br>demandeur peut saisir « Affriche A3 ou<br>équivalente»<br>Si par cas la CUMA dispose d'un site<br>Interrent en lien avec le projet, indiquer<br>sur le site interrent également que cette<br>opération sera soutenue par le FEADER |                                                                                         |                                                                                                    |                                                                                                    |                                                                                                    |                                                                                                    |                                                                                                    |
| ar dade attendu pour ce projet (en %).* (ar dade attendu pour ce projet (en %).* (builded attendu pour ce projet (en %).* (cuperer Info et dispositions réglementaires et dispositions réglementaires et dispositions de la commande publique ?* Oul                                                                                                    | tant aide p                                                                             | publique attendue                                                                                                    | U Vous                                                                                                    | s devez obligatoirement cocher le ta                                                                                                    | iux d'aide attendu puis cliqu                                                                                                    | uer sur le bouto                                                                                                |
| 15% 20% 25% 30% 30% 40%   budgétaires nécessaires en amont de la fin d'instruction de tous les dossiers budgétaires nécessaires en amont de la fin d'instruction de tous les dossiers budgétaires nécessaires en amont de la fin d'instruction de tous les dossi                                                                                                    | ux d'aide atte                                                                          | endu pour ce projet (en %) :*                                                                                                    | <mark>« récup</mark>                                                                                                    | pérer info » pour permettre au Servi                                                                                                    | ce Instructeur d'estimer les                                                                                                    | crédits                                                                                                    |
| ntant alde publique attendue<br>lectoperer Info<br>es dispositions réglementaires<br>evous soumis aux obligations de la commande publique ?*<br>Oul O No<br>Ne sais pas<br>alliez télechaire de la commande publique ?*<br>Oul O No<br>Ne sais pas<br>alliez télechaire de la commande publique et les ajouter dans les pièces jointes au dossier :<br>nexes Formulaire du respect de la commande publique et les vous soumis aux règles de la commande publique (ZIP)<br>ions de communication et d'information prévues dans le cadre de l'opération conformément aux obligations de publicité prévues par la règlementation.*                                                                                                    | 15% 0 209                                                                               | 0% ○ 25% ○ 30% ○ 35% ○ 40%                                                                                                    | budgét                                                                                                    | aires nécessaires en amont de la fin                                                                                                    | d'instruction de tous les de                                                                                                    | ossiers                                                                                                    |
| teres dispositions réglementaires<br>re-sous soumis aux obligations de la commande publique ?*<br>Oul O Non<br>Ne sais pas<br>uillez técharger le fichier compressé ci-dessous, le décompresser, complétr les 2 annexes et les ajouter dans les pièces jointes au dossier :<br>nexes Formulaite du respect de la commande publique et êtes-vous soumis aux règles de la commande publiqué (2P)<br>tions de communication et d'information prévues dans le cadre de l'opération conformément aux obligations de publicité prévues par la règlementation .*                                                                                                    | intant aide p                                                                           | publique attendue                                                                                                    |                                                                                                    |                                                                                                    |                                                                                                    |                                                                                                    |
| es dispations de la commande publique ?* Oui O Non Ne sais pas Uillez télécharger le fichier compressé ci-dessous, le décompresser, compléter les 2 annexes et les ajouter dans les pièces jointes au dossier : nexes Formulaire du respect de la commande publique et ftes-vous soumis aux règles de la commande publique (ZP) Uitons de communication et d'information prévues dans le cadre de l'opération conformément aux obligations de publicité prévues par la règlementation .*   S PRECEDENT  ExportER EN PDF  PRÉCÉDENT  Mennecuistrer et respirate lorsque vous passez à la page suivante.  Uous devez renseigner tous les champs obligatoires, marqués d'un astérisque (?), pour passer à la page suivante.                                                                                                    | lecuperer Inf                                                                           | Ifo                                                                                                    |                                                                                                    |                                                                                                    |                                                                                                    |                                                                                                    |
| es dispations feglementaires<br>svous soumis aux obligations de la commande publique ?*<br>Ou O Non<br>Ne sais pas<br>iilez télécharger le fichier compressé ci-dessous, le décompresser, compléter les 2 anexes et les ajouter dans les pièces jointes au dossier :<br>texes Formulaire du respect de la commande publique et Etes-vous soumis aux règles de la commande publique (ZIP)<br>tons de communication et d'information prévues dans le cadre de l'opération conformément aux obligations de publicité prévues par la règlementation :*                                                                                                    |                                                                                         |                                                                                                    |                                                                                                    |                                                                                                    |                                                                                                    |                                                                                                    |
| svous soumis aux obligations de la commande publique ?*<br>Oul ○ Non<br>Ne sais pas                                                                                                    | es disposit                                                                             | tions réglementaires                                                                                                    |                                                                                                    |                                                                                                    |                                                                                                    |                                                                                                    |
| Our O Non       CUMA sur ce type de projet         Ne sais pas       uillez télécharger le fichier compressé ci-dessous, le décompresser, complèter les 2 anexes et les ajouter dans les pièces jointes au dossier : inveses Formulaire du respect de la commande publique (ZIP)         ions de communication et d'information prévues dans le cadre de l'opération conformément aux obligations de publicité prévues par la règlementation .*         Image: Communication et d'information prévues dans le cadre de l'opération conformément aux obligations de publicité prévues par la règlementation .*         Image: Communication et d'information prévues dans le cadre de l'opération conformément aux obligations de publicité prévues par la règlementation .*         Image: Communication et d'information prévues dans le cadre de l'opération conformément aux obligations de publicité prévues par la règlementation .*         Image: Communication et d'information prévues dans le cadre de l'opération conformément aux obligations de publicité prévues par la règlementation .*         Image: Communication et d'information prévues dans le cadre de l'opération conformément enregistrées lorsque vous passez à la page suivante.         Image: Communication et d'information satisles sont automatiquement enregistrées lorsque vous passez à la page suivante.         Vous devez renseigner tous les champs obligatoires, marqués d'un astérisque (h, pour passer à la page suivante.         Vous devez renseigner tous les champs obligatoires, marqués d'un astérisque (h, pour passer à la page suivante.         Vous devez renseigner tous les champs obligatoires, marqués d'un astérisque (h, pour passer à la page suivante.                                                                                                    |                                                                                         |                                                                                                    |                                                                                                    |                                                                                                    |                                                                                                    |                                                                                                    |
| <ul> <li>We sup doa</li> <li>will by de de de de de de de de de de de de de</li></ul>                                                                                                    | s-vous soun                                                                             | mis aux obligations de la commande publique ?*                                                                                                    | Saisissez                                                                                                    | Non car pas de Marchés publics et                                                                                                    | donc de Commande publiq                                                                                                    | ue pour une                                                                                                    |
| <ul> <li>allez telecharger le fichier compresse ci-dessous, le decompresser, complèter les 2 annexes et les ajouter dans les pièces jointes au dossier :<br/>nexes Formulaire du respect de la commande publique et Êtes-vous soumis aux règles de la commande publique (ZIP)</li> <li>a</li> <li>Pour les opérations (montants de<br/>dépenses publiques, càd de subvention)<br/>inférieures ou égales à 50 000€, le<br/>demandeur peut saisir « Affiche A3 ou<br/>équivalente»<br/>Si par cas la CUMA dispose d'un site<br/>Internet en lien avec le projet, indiquer<br/>sur le site internet également que cette<br/>opération sera soutenue par le FEADER</li> </ul>                                                                                                    | s-vous soun<br>Oui O Non                                                                | mis aux obligations de la commande publique ?*<br>n                                                                                                    | Saisissez<br>CUMA sur ce                                                                                                    | Non car pas de Marchés publics et<br>e type de projet                                                                                                    | donc de Commande publiq                                                                                                    | ue pour une                                                                                                    |
| Items of the communication of the communication prévues dans le cadre de l'opération conformément aux obligations de publicité prévues par la règlementation .*       Image: Cadre de l'opération conformément aux obligations de publicité prévues par la règlementation .*         Image: Cadre de l'opération prévues dans le cadre de l'opération conformément aux obligations de publicité prévues par la règlementation .*       Image: Cadre de l'opération conformément aux obligations de publicité prévues par la règlementation .*         Image: Cadre de l'opération prévues dans le cadre de l'opération conformément aux obligations de publicité prévues par la règlementation .*       Image: Cadre de l'opération conformément aux obligations de publicité prévues par la règlement aux obligations de publicité prévues par la règlement aux obligations de publicité prévues par la règlement aux obligations de publicité prévues par la règlement aux obligations de publicité prévues par la règlement aux obligations de publicité prévues par la règlement aux obligations de publicité prévues par la règlement aux obligations de publicité prévues par la règlement aux obligations de publicité prévues par la page suivante.         Image: Cadre de l'opération conformément aux obligatoires, marqués d'un astérisque (?), pour passer à la page suivante.       Image: Cadre de l'opération conformément aux obligatoires, marqués d'un astérisque (?), pour passer à la page suivante.         Si par cas la CUMA dispose d'un site       Internet en lien avec le projet, indiquer sur le site internet également que cette opération sera soutenue par le FEADER                                                                                                    | es-vous soun<br>Oui O Non<br>Ne sais pas                                                | mis aux obligations de la commande publique ?*<br>n<br>s                                                                                                    | <sup>2</sup> Saisissez<br>CUMA sur ce                                                                                                    | Non car pas de Marchés publics et e type de projet                                                                                                    | donc de Commande publiq                                                                                                    | ue pour une                                                                                                    |
| 3       3       Pour les opérations (montants de dépenses publiques, càd de subvention) inférieures ou égales à 50 000€, le dépenses publiques, càd de subvention) inférieures ou égales à 50 000€, le demandeur peut saisir « Affiche A3 ou équivalente»         Les informations saisles sont automatiquement enregistrées lorsque vous passez à la page suivante.       Si par cas la CUMA dispose d'un site Internet également que cette opération sera soutenue par le FEADER                                                                                                    | es-vous soun<br>Oui O Nor<br>Ne sais pas<br>uillez télécha                              | mis aux obligations de la commande publique ?*<br>n<br>s<br>arger le fichier compressé ci-dessous, le décompresser, complé                                                                                                    | Saisissez     CUMA sur ce                                                                                                    | Non car pas de Marchés publics et<br>e type de projet                                                                                                    | donc de Commande publiq                                                                                                    | ue pour une                                                                                                    |
| 33Pour les opérations (montants de<br>dépenses publiques, càd de subvention)<br>inférieures ou égales à 50 000€, le<br>demandeur peut saisir « Affiche A3 ou<br>équivalente»Les informations saisles sont automatiquement enregistrées lorsque vous passez à la page sulvante.<br>Vous devez renseigner tous les champs obligatoires, marqués d'un astérisque (*), pour passer à la page sulvante.Si par cas la CUMA dispose d'un site<br>Internet en lien avec le projet, indiquer<br>sur le site internet également que cette<br>opération sera soutenue par le FEADER                                                                                                    | es-vous soun<br>Oui O Nor<br>Ne sais pas<br>uillez télécha<br>nexes Formu               | mis aux obligations de la commande publique ?*<br>n<br>s<br>arger le fichier compressé ci-dessous, le décompresser, complé<br>ulaire du respect de la commande publique et Êtes-vous soumi                                                                    | Saisissez     CUMA sur ce      iter les 2 annexes et les ajouter dans les pièces jointes au dos s aux règles de la commande publique (ZIP)                                                                                                    | Non car pas de Marchés publics et<br>e type de projet                                                                                                    | donc de Commande publiq                                                                                                    | ue pour une                                                                                                    |
| <ul> <li>▲ EXPORTER EN PDF</li> <li>▲ PRÉCÉDENT</li> <li>▲ ENREGISTRER ET FERMER</li> <li>▲ Les informations saisies sont automatiquement enregistrées lorsque vous passez à la page suivante.</li> <li>Vous devez renseigner tous les champs obligatoires, marqués d'un astérisque (*), pour passer à la page suivante.</li> <li>Si par cas la CUMA dispose d'un site Internet en lien avec le projet, indiquer sur le site internet également que cette opération sera soutenue par le FEADER</li> </ul>                                                                                                    | s-vous soun<br>Oui O Nor<br>Ne sais pas<br>uillez télécha<br>nexes Formu<br>ions de com | mis aux obligations de la commande publique ?*<br>n<br>arger le fichier compressé ci-dessous, le décompresser, complé<br>ulaire du respect de la commande publique et Êtes-vous soumi<br>mmunication et d'information prévues dans le cadre de l'opérati      | 2 Saisissez<br>CUMA sur ce<br>iter les 2 annexes et les ajouter dans les pièces jointes au dos<br>s aux règles de la commande publique (ZIP)<br>on conformément aux obligations de publicité prévues par la r                                                                                                    | Non car pas de Marchés publics et<br>e type de projet                                                                                                    | donc de Commande publiq                                                                                                    | ue pour une                                                                                                    |
| ► EXPORTER EN PDF► PRÉCÉDENT► ENREGISTRER ET FERMERLes informations saisies sont automatiquement enregistrées lorsque vous passez à la page suivante.Inférieures ou égales à 50 000€, le<br>demandeur peut saisir « Affiche A3 ou<br>équivalente»Vous devez renseigner tous les champs obligatoires, marqués d'un astérisque (*), pour passer à la page suivante.Si par cas la CUMA dispose d'un site<br>Internet en lien avec le projet, indiquer<br>sur le site internet également que cette<br>opération sera soutenue par le FEADER                                                                                                    | s-vous soun<br>Oui O Nor<br>Ne sais pas<br>uillez télécha<br>nexes Formu<br>ions de com | mis aux obligations de la commande publique ?*<br>n<br>s<br>arger le fichier compressé ci-dessous, le décompresser, complé<br>ulaire du respect de la commande publique et Êtes-vous soumi<br>mmunication et d'information prévues dans le cadre de l'opérati | Saisissez<br>CUMA sur ce<br>iter les 2 annexes et les ajouter dans les pièces jointes au dos<br>s aux règles de la commande publique (ZIP)<br>on conformément aux obligations de publicité prévues par la r                                                                                                    | Non car pas de Marchés publics et<br>e type de projet<br>ssier :<br>règlementation :*                                                                                                    | donc de Commande publiq<br><sup>3</sup> Pour les opérations (mo                                                                                                    | ue pour une<br>ntants de                                                                                        |
| EXPORTER EN PDF PRÉCÉDENT Immediation saisier en peut saisier en addition serial sour equivalence en lien avec le projet, indiquer suiser en lien avec le projet, indiquer suiser en lien avec le projet, indiquer sui le site internet également que cette opération sera soutenue par le FEADER                                                                                                    | s-vous soun<br>Oui O Nor<br>Ne sais pas<br>uillez télécha<br>nexes Formu<br>ions de com | mis aux obligations de la commande publique ?*<br>n<br>s<br>arger le fichier compressé ci-dessous, le décompresser, comple<br>ulaire du respect de la commande publique et Êtes-vous soumi<br>mmunication et d'information prévues dans le cadre de l'opérati | 2 Saisissez<br>CUMA sur ce<br>iter les 2 annexes et les ajouter dans les pièces jointes au dos<br>s aux règles de la commande publique (ZIP)<br>on conformément aux obligations de publicité prévues par la r                                                                                                    | Non car pas de Marchés publics et<br>e type de projet                                                                                                    | donc de Commande publiq<br>Pour les opérations (mo<br>dépenses publiques, càd de                                                                                                    | ue pour une<br>ntants de<br>subvention)                                                                         |
| Les informations saisies sont automatiquement enregistrées lorsque vous passez à la page suivante.<br>Vous devez renseigner tous les champs obligatoires, marqués d'un astérisque (*), pour passer à la page suivante.<br>Vous devez renseigner tous les champs obligatoires, marqués d'un astérisque (*), pour passer à la page suivante.<br>Les informations saisies sont automatiquement enregistrées lorsque vous passez à la page suivante.<br>Vous devez renseigner tous les champs obligatoires, marqués d'un astérisque (*), pour passer à la page suivante.<br>Les informations saisies sont automatiquement enregistrées lorsque vous passez à la page suivante.<br>Vous devez renseigner tous les champs obligatoires, marqués d'un astérisque (*), pour passer à la page suivante.<br>Les internet en lien avec le projet, indiquer<br>sur le site internet également que cette<br>opération sera soutenue par le FEADER                                                                                                    | s-vous soun<br>Oui O Nor<br>Ne sais pas<br>iillez télécha<br>iexes Formu<br>ions de com | mis aux obligations de la commande publique ?*<br>n<br>s<br>arger le fichier compressé ci-dessous, le décompresser, complé<br>ulaire du respect de la commande publique et Êtes-vous soumi<br>mmunication et d'information prévues dans le cadre de l'opérati | Saisissez<br>CUMA sur ce<br>iter les 2 annexes et les ajouter dans les pièces jointes au dos<br>s aux règles de la commande publique (ZIP)<br>on conformément aux obligations de publicité prévues par la r                                                                                                    | Non car pas de Marchés publics et<br>e type de projet<br>ssier :<br>règlementation :*                                                                                                    | <ul> <li>donc de Commande publiq</li> <li>Pour les opérations (mo<br/>dépenses publiques, càd de<br/>inférieures ou égales à 50 0</li> </ul>                                                                                                    | ue pour une<br>ntants de<br>subvention)<br>00€, le                                                              |
| Les informations saisies sont automatiquement enregistrées lorsque vous passez à la page suivante.<br>Vous devez renseigner tous les champs obligatoires, marqués d'un astérisque (*), pour passer à la page suivante.<br>Vous devez renseigner tous les champs obligatoires, marqués d'un astérisque (*), pour passer à la page suivante.<br>Si par cas la CUMA dispose d'un site<br>Internet en lien avec le projet, indiquer<br>sur le site internet également que cette<br>opération sera soutenue par le FEADER                                                                                                    | -vous soun<br>Dui O Nor<br>Ve sais pas<br>illez télécha<br>exes Formu<br>ons de com     | mis aux obligations de la commande publique ?*<br>n<br>s<br>arger le fichier compressé ci-dessous, le décompresser, comple<br>ulaire du respect de la commande publique et Étes-vous soumi<br>nmunication et d'information prévues dans le cadre de l'opérati | Saisissez<br>CUMA sur ce<br>iter les 2 annexes et les ajouter dans les pièces jointes au dos<br>s aux règles de la commande publique (ZIP)<br>on conformément aux obligations de publicité prévues par la r                                                                                                    | Non car pas de Marchés publics et<br>e type de projet<br>sier :<br>règlementation :*                                                                                                    | <sup>3</sup> Pour les opérations (mo<br>dépenses publiques, càd de<br>inférieures ou égales à 50 0<br>demandeur peut saisir « Af                                                                                                    | ue pour une<br>ntants de<br>subvention)<br>00€, le<br>ffiche A3 ou                                              |
| Vous devez renseigner tous les champs obligatoires, marqués d'un astérisque (*), pour passer à la page suivante.       Internet en lien avec le projet, indiquer sur le site internet également que cette opération sera soutenue par le FEADER                                                                                                    | S-vous soun<br>Dui O Nor<br>Ne sais pas<br>illez télécha<br>exes Formu<br>ons de com    | mis aux obligations de la commande publique ?* n s arger le fichier compressé ci-dessous, le décompresser, comple ulaire du respect de la commande publique et Êtes-vous soumi mmunication et d'information prévues dans le cadre de l'opérati                | Saisissez<br>CUMA sur ce<br>iter les 2 annexes et les ajouter dans les pièces jointes au dos<br>s aux règles de la commande publique (ZIP)<br>on conformément aux obligations de publicité prévues par la r                                                                                                    | Non car pas de Marchés publics et<br>e type de projet<br>ssier :<br>règlementation :*                                                                                                    | <sup>3</sup> Pour les opérations (mo<br>dépenses publiques, càd de<br>inférieures ou égales à 50 0<br>demandeur peut saisir « Af<br>équivalente»                                                                                                | ue pour une<br>ntants de<br>subvention)<br>00€, le<br>ffiche A3 ou                                              |
| sur le site internet également que cette<br>opération sera soutenue par le FEADER                                                                                                    | S-vous soun<br>Dui O Nor<br>Ne sais pas<br>illez télécha<br>exes Formu<br>ons de com    | mis aux obligations de la commande publique ?* n s arger le fichier compressé ci-dessous, le décompresser, complé ulaire du respect de la commande publique et Étes-vous soumi nmunication et d'information prévues dans le cadre de l'opérati                | Saisissez<br>CUMA sur ce<br>iter les 2 annexes et les ajouter dans les pièces jointes au dos<br>s aux règles de la commande publique (ZIP)<br>on conformément aux obligations de publicité prévues par la r<br>PRÉCÉDENT<br>Les informations saisies sont automatiquement e                                                             | Non car pas de Marchés publics et<br>e type de projet<br>ssier :<br>règlementation :*                                                                                                    | <sup>3</sup> Pour les opérations (mo<br>dépenses publiques, càd de<br>inférieures ou égales à 50 0<br>demandeur peut saisir « Af<br>équivalente»<br>Si par cas la CLIMA dispose                                                                 | ue pour une<br>ntants de<br>subvention)<br>00€, le<br>ffiche A3 ou<br>d'un site                                 |
| opération sera soutenue par le FEADER                                                                                                    | s-vous soun<br>Dui O Nor<br>Ne sais pas<br>illez télécha<br>exes Formu<br>ons de com    | mis aux obligations de la commande publique ?* n s arger le fichier compressé ci-dessous, le décompresser, comple ulaire du respect de la commande publique et Étes-vous soumi mmunication et d'information prévues dans le cadre de l'opérati                | Saisissez CUMA sur ce  iter les 2 annexes et les ajouter dans les pièces jointes au dos s aux règles de la commande publique (ZIP) on conformément aux obligations de publicité prévues par la r  PRÉCÉDENT Les informations saisles sont automatiquement e                                                                             | Non car pas de Marchés publics et<br>e type de projet<br>sier :<br>règlementation :*<br>PREGISTRER ET FERMER<br>nregistrées lorsque vous passez à la page suivante.                                                                    | <sup>3</sup> Pour les opérations (mo<br>dépenses publiques, càd de<br>inférieures ou égales à 50 0<br>demandeur peut saisir « Af<br>équivalente»<br>Si par cas la CUMA dispose                                                                  | ue pour une<br>ntants de<br>subvention)<br>00€, le<br>ffiche A3 ou<br>d'un site                                 |
| operation sera soutenue par le FEADER                                                                                                    | S-vous soun<br>Dui O Nor<br>Ne sais pas<br>illez télécha<br>exes Formu<br>ons de com    | mis aux obligations de la commande publique ?* n s arger le fichier compressé ci-dessous, le décompresser, comple ulaire du respect de la commande publique et Êtes-vous soumi mmunication et d'information prévues dans le cadre de l'opérati                | Saisissez<br>CUMA sur ce<br>iter les 2 annexes et les ajouter dans les pièces jointes au dos<br>s aux règles de la commande publique (ZIP)<br>on conformément aux obligations de publicité prévues par la r<br>Merécédent<br>Les informations saisles sont automatiquement et<br>Vous devez renseigner tous les champs obligatoires, ma | Non car pas de Marchés publics et<br>e type de projet<br>ssier :<br>règlementation :*<br>PENREGISTRER ET FERMER<br>nregistrées lorsque vous passez à la page suivante.<br>arqués d'un astérisque (*), pour passer à la page suivante.  | <sup>3</sup> Pour les opérations (mo<br>dépenses publiques, càd de<br>inférieures ou égales à 50 0<br>demandeur peut saisir « Af<br>équivalente»<br>Si par cas la CUMA dispose<br>Internet en lien avec le proj                                 | ue pour une<br>ntants de<br>subvention)<br>00€, le<br>ffiche A3 ou<br>d'un site<br>et, indiquer<br>pt que cetto |
|                                                                                                    | s-vous soun<br>Oui O Nor<br>Ne sais pas<br>uillez télécha<br>nexes Formu<br>ions de com | mis aux obligations de la commande publique ?* n s arger le fichier compressé ci-dessous, le décompresser, complé ulaire du respect de la commande publique et Étes-vous soumi nmunication et d'information prévues dans le cadre de l'opérati                | Saisissez<br>CUMA sur ce<br>eter les 2 annexes et les ajouter dans les pièces jointes au dos<br>s aux règles de la commande publique (ZIP)<br>on conformément aux obligations de publicité prévues par la r<br>Mercédent<br>Les informations saisies sont automatiquement en<br>Vous devez renseigner tous les champs obligatoires, ma  | Non car pas de Marchés publics et<br>e type de projet<br>ssier :<br>règlementation :*<br>I ENREGISTRER ET FERMER<br>nregistrées lorsque vous passez à la page suivante.<br>arqués d'un astérisque (*), pour passer à la page suivante. | <sup>3</sup> Pour les opérations (mo<br>dépenses publiques, càd de<br>inférieures ou égales à 50 0<br>demandeur peut saisir « Af<br>équivalente»<br>Si par cas la CUMA dispose<br>Internet en lien avec le proj<br>sur le site internet égaleme | ue pour une<br>ntants de<br>subvention)<br>00€, le<br>ffiche A3 ou<br>d'un site<br>et, indiquer<br>nt que cette |

#### DOSSIER N°31715810 Dans la ligne FEAD23 M.09, indiquer à Demande d'aide nouveau le nombre d'adhérents de la **CUMA**, multiplié par 0,74 = résultat à FEADER - Investissements collectifs 2024 saisir à l'arrondi supérieur. Exemple : CUMA de 68 adhérents : 68 \* Intitulé du projet : exemple 0,74 = 50,32 arrondi à 51 (règle entier supérieur) 1 Pré-requis 2 Demandeur 3 Projet 4 Plan de financement 5 Indicateurs 6 Engagements et attestations 7 Coordonnées bancaires Ce calcul n'est à faire qu'une seule fois au cours de la programmation 2023/2027 Indicateurs de pilotage prévisionnels pour le 1<sup>er</sup> dossier ayant bénéficié d'une

| Codification | Indicateur                                                                                                    | Unité  | Type<br>saisie (1) | Valeur prév | subvention. Si ce calcul a déjà été fait                                   |
|--------------|----------------------------------------------------------------------------------------------------|--------|--------------------|-------------|----------------------------------------------------------------------------|
| FEAD23_M.09  | Nombre de bénéficiaires agricoles recevant une aide pour des<br>investissements liés à la protection des ressources naturelles | Nombre | S                  |             | Tandis que dans la seconde ligne<br>FEAD23_0.20 <b>toujours indiquer 1</b> |
| FEAD23_0.20  | Nombre d'opérations bénéficiant d'une aide en faveur d'investissements productifs dans les exploitations                       | Nombre | S                  |             |                                                                            |

(1) Type de saisle : S si saisle manuelle, P si calcul automatique suite à la saisle des participants, E si calcul automatique suite à la saisle des entreprises

 ► PRÉCÉDENT
 ► PRÉCÉDENT
 ► SUIVANT

 Les informations saisies sont automatiquement enregistrées lorsque vous passez à la page suivante.
 SUIVANT

 Vous devez renseigner tous les champs obligatoires, marqués d'un astérisque (\*), pour passer à la page suivante.
 Licône ♀ positionnée sur certains champs permet d'afficher une aide contextuelle.

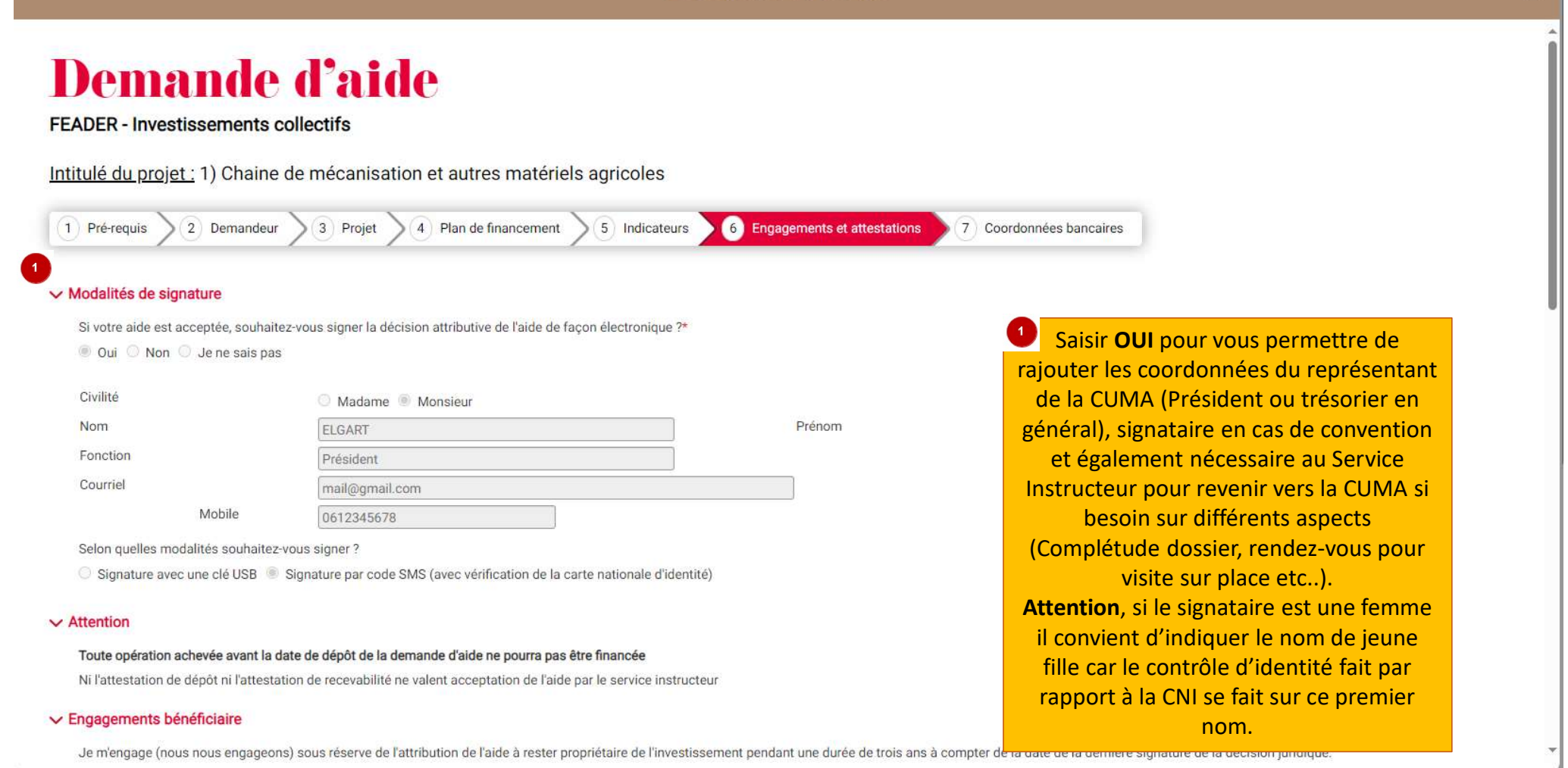

- Je certifie avoir pris connaissance des éléments réglementaires liés à ma demande ; je m'engage à en respecter les conditions de mise en oeuvre et à produire tout document en cas de contrôle.

- Je certifie l'exactitude de tous les renseignements portés sur le présent formulaire, sachant que toute déclaration qui s'avèrera inexacte dans ces renseignements pourra entraîner le reversement de l'aide accordée.

- Je m'engage à respecter les engagements spécifiques liés au dispositif au titre duquel l'aide est demandée, figurant dans les éléments de cadrage règlementaire (Plan Stratégique Régional, Appels à projets).

- Je m'engage à informer le service instructeur de toute modification des éléments transmis dans le cadre de la demande d'aide. À ce titre, je m'engage à mettre à jour mes coordonnées (état civil, dénomination, N° de téléphone, adresse, informations bancaires, ...) sur ce site internet durant toute la validité de l'aide et à transmettre les documents liés à ces modifications.

- Je m'engage à informer le service instructeur de toute modification de projet (matérielle et / ou financière) ou modification intervenant au sein de la structure avant la réalisation de cette modification ou à défaut, dans les meilleurs délais.

- Je m'engage à informer le service instructeur de tout abandon de projet, le cas échéant.

- Je m'engage à permettre et faciliter l'accès à son exploitation / entreprise aux agents compétents chargés des contrôles et audits.

- J'atteste sur l'honneur ne pas avoir sollicité d'autres ressources publiques (nationales et / ou européennes) et privées que celles présentées dans le plan de financement.

- Je m'engage à ne pas solliciter à l'avenir, pour ce même projet, d'autres financements publics (nationaux ou européens) dès la notification de la convention attributive de l'aide / de l'arrêté attributif de l'aide.

- J'atteste sur l'honneur que le projet n'est pas achevé au moment du dépôt de mon dossier auprès du Service Instructeur.

- J'autorise les services de la Région à procéder aux vérifications nécessaires auprès des divers services de l'Etat quant à l'authenticité de tous les renseignements fournis et à vérifier l'admissibilité de ma demande conformément aux textes en vigueur.

- Je certifie avoir pris connaissance de l'article 313-1 du code pénal qui punit de 5 ans d'emprisonnement et de 375 000 euros toute déclaration frauduleuse, pouvant être assimilée à une escroquerie, dans le but d'obtenir indûment une aide de la Région.

Je certifie avoir pris connaissance de l'article 441-6 du code pénal qui punit de 2 ans d'emprisonnement et de 30 000 euros d'amende le fait de fournir une d'un organisme chargé d'une mission de service public une allocation, un paiement ou un avantage indu.
 Je certifie avoir pris connaissance de l'article 441-7 du code pénal qui puni de 1 an d'emprisonnement et de 15 000 euros d'amende le fait d'établir une attestation ou un certificat originairement sincère et de faire usage d'une attestation ou d'un certificat inexact ou falsifié.
 Je m'engage à me conformer aux règles en matière de publicité visant à communiquer sur le soutien apporté par l'Europe dans le financement du projet.
 Je m'engage à détenir, à conserver, à fournir tout document permettant de vérifier la réalisation effective de l'opération demandé par l'autorité compétente,

- Je m'engage à informer le service instructeur de toute procédure collective (sauvegarde judiciaire / redressement judiciaire / liquidation judiciaire) dont je fais l'objet et de transmettre, le cas échéant, les documents justifiant de la procédure.

- J'atteste sur l'honneur que la société ne fait pas l'objet, à la date de la signature de la présente demande d'aide, d'une procédure de récupération d'une aide déclarée illégale ou incompatible par la Commission européenne. J'atteste avoir lu les conditions ci-dessus et m'engage à les respecter .\*

#### 🖾 Oui

L'inexactitude de ces déclarations est susceptible de générer un reversement partiel ou total de l'aide.

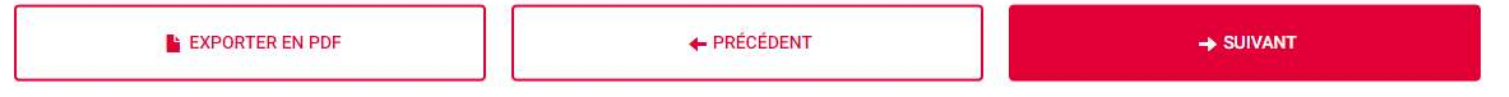

a trans a card that the act as and

## Demande d'aide

FEADER - Investissements collectifs

Intitulé du projet : 1) Chaine de mécanisation et autres matériels agricoles

#### ✓ Domiciliation bancaire

Le RIB renseigné ci-dessous doit être celui d'un compte courant. Le RIB d'un livret sera automatiquement rejeté.

| Titulaire du compte*                                           | CUMA A |       | K    |      |      |      |     |  |
|----------------------------------------------------------------|--------|-------|------|------|------|------|-----|--|
| (nom et prénom du titulaire du compte<br>ou nom de la société) |        |       |      |      |      |      |     |  |
| IBAN*                                                          | FR76   | 1690  | 6000 | 3041 | 0010 | 0385 | 451 |  |
| BIC*                                                           | AGRIFR | PP869 |      |      | 1    |      |     |  |

PRÉCÉDENT

.....

Vous devez renseigner tous les champs obligatoires, marqués d'un astérisque (\*), pour passer à la page suivante.

. .. .. .

#### ✓ Attention - Le dépôt de votre dossier n'est pas encore terminé

Après avoir validé ce formulaire :

- Vous devez associer les documents justificatifs via le bouton "2 - Joindre les documents justificatifs"

- Puis envoyer votre demande en cliquant sur le bouton "3 Envoyer" pour que la Région puisse l'étudier
- C'est la date d'appui sur le bouton "3 Envoyer" qui sera retenue comme date de dépôt de la demande

#### > Cadre réservé à l'administration

EXPORTER EN PDF

<sup>2</sup> Le choix « Enregistrer et Fermer », vous permet de compléter votre dossier en plusieurs temps si nécessaire

✓ SAISIE TERMINÉE

H ENREGISTRER ET FERMER

Saisissez les coordonnées bancaires de la CUMA grâce à un RIB récent

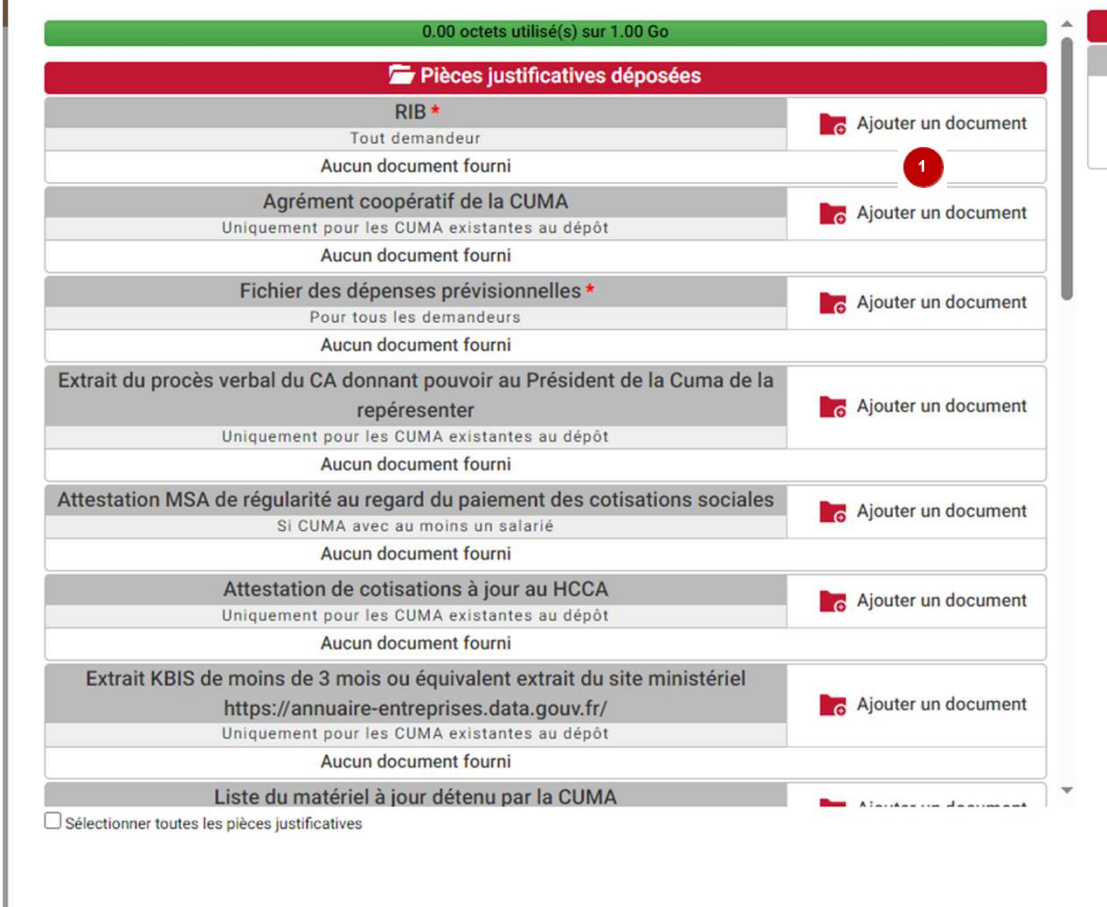

TÉLÉCHARGER LES PIÈCES SÉLECTIONNÉES SUPPRIMER LES PIÈCES SÉLECTIONNÉES

#### Aide

Informations pour le dépôt de vos pièces justificatives

Taille maximum d'un fichier : 300 Mo (1024 Mo pour l'ensemble vos pièces justificatives)

- Types de fichiers autorisés : pdf, doc, docx, xls, xlsx, jpg, jpeg, bmp, png, txt, gif, ppt, pptx, odt, zip
- Nom du fichier : 100 caractères maximum et caractères spéciaux non autorisés (~! @ # \$% ^& \* -+ =' | (){} [];; \*' <>,.?)

Vous devrez rattacher ici aux formats autorisés ci-dessus les pièces justificatives. Ces PJ constituent, soit des pièces obligatoires, soit des pièces liées à l'éligibilité de la CUMA, soit aux critères de sélection du dossier (cf tutoriel pièces justificatives dédié sur ce sujet).

FERMER

VALIDER

Masquer l'aide

## CONFIRMER LE DÉPÔT DE VOTRE DEMANDE

Vous devez avoir renseigné le formulaire et ajouté toutes les pièces justificatives nécessaires pour déposer votre demande.

Confirmez-vous l'envoi de votre demande auprès de la Région Nouvelle-Aquitaine ?

Une fois votre demande envoyée, le Service instructeur pourra en prendre connaissance et s' affecter l'instruction. Le dossier ne sera plus modifiable sauf demande expresse motivée de votre part. Le Service instructeur pourra vous contacter également (de préférence par mail), s'il y a lieu de compléter votre dossier et rajouter/modifier si besoin votre demande.

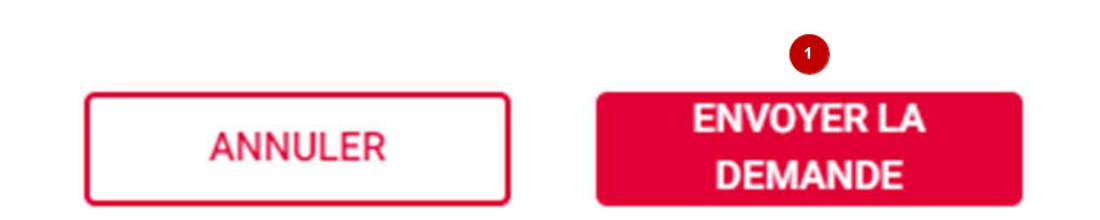

Ecran d'accueil récapitulatif de votre dossier une fois envoyé. Vous pouvez l'exporter en PDF, revérifier les pièces jointes, accéder aux différents AR dans le menu « mail(s) » ci-dessous ou **ENVIRONNEMENT INTEGRATION - Bandeau D'info DL-16781** bien faire une demande de modification de votre dossier, s'il y a lieu. • Détail du dossier Actualiser
 Actualiser
 Actualiser Gérer les utilisateurs Chaîne de récolte des fourrages (1 tracteur, 1 benne, 1 faucheuse, 1 enrubanneuse, 1 pince-balles) BÉNÉFICIAIRE **DOSSIER V1 - S - SOUMIS** FINANCIER CONTACT RÉGION Bénéficiaire : Aide accordée : N° dossier : 26605210 Direction : Direction de l'agriculture, Dispositif : FEADER - Investissements collectifs Contact : M Nicolas CACHENAUT Montant payé : des IAA et de la pêche (NA) (Bdx) Service Relation aux usagers : Date dépôt : 11/05/2023 Mail:nicolas.cachenaut@cuma.fr Reste à verser 05 49 38 49 38 Statut : Création Téléphones : 0686673248 contact@nouvelle-aquitaine.fr Ouvert du lundi au vendredi de 9h à 18h 2 RÉCAPITULATIF MAIL(S) Date Etape Montant Référence Réalisé par 11/05/2023 Demande de subvention N°532930910 **DUPONT** Pauline **MODIFIER LE DOSSIER** D

<sup>2</sup> Accès à l'AR de dépôt (automatique) et à l'AR de recevabilité, seulement quand le service instructeur l'aura émis et rattaché à votre dossier. Possibilités via ces 3 icones d'exporter en format pdf votre demande, de consulter les PJ, ou bien simplement consulter votre dossier.